# Kā uzstādīt Go3 LG Smart TV **IG** webos

| 0      |               | 810<br>(%) |
|--------|---------------|------------|
| el     | <b>Ø</b> (100 | - aims     |
| 1.0    | 2.00          | Bdet       |
| 4m     | 5#            | 6          |
| 7.00   | 8.            | 9 mpt      |
| UST    | Du            | GUIDE      |
|        | Q.            | P          |
| RECENT |               | JSS.       |
| BACK   |               | EXIT       |
|        | 80            |            |
| GETEXT |               | T.OPT      |
| 10     | RECOV         |            |
|        |               |            |
|        |               |            |
| -      |               | /          |
|        |               |            |
|        |               |            |
|        |               |            |
|        |               |            |
|        |               |            |

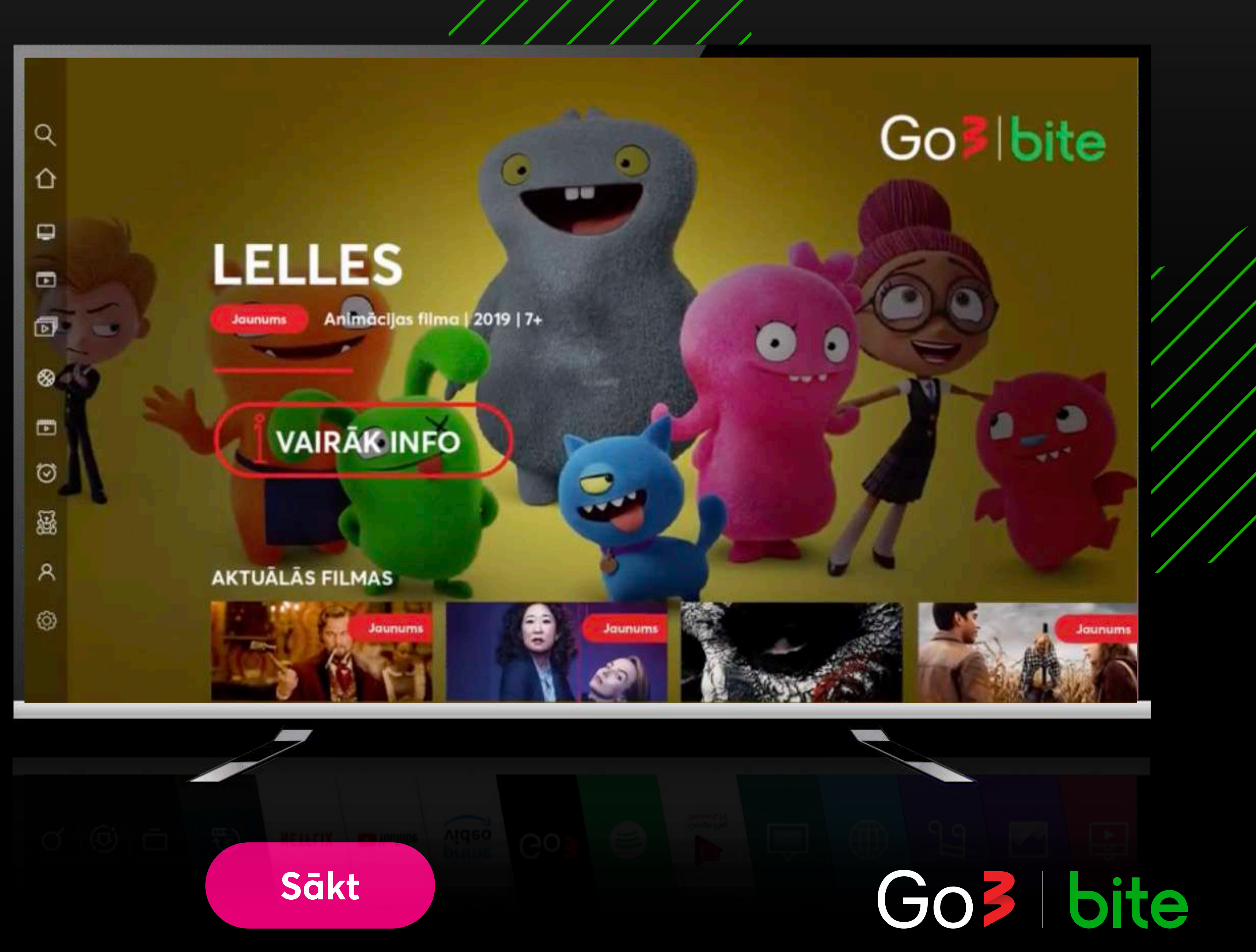

## lesēdz LG televizoru un nospied uz pults pogu "Home"

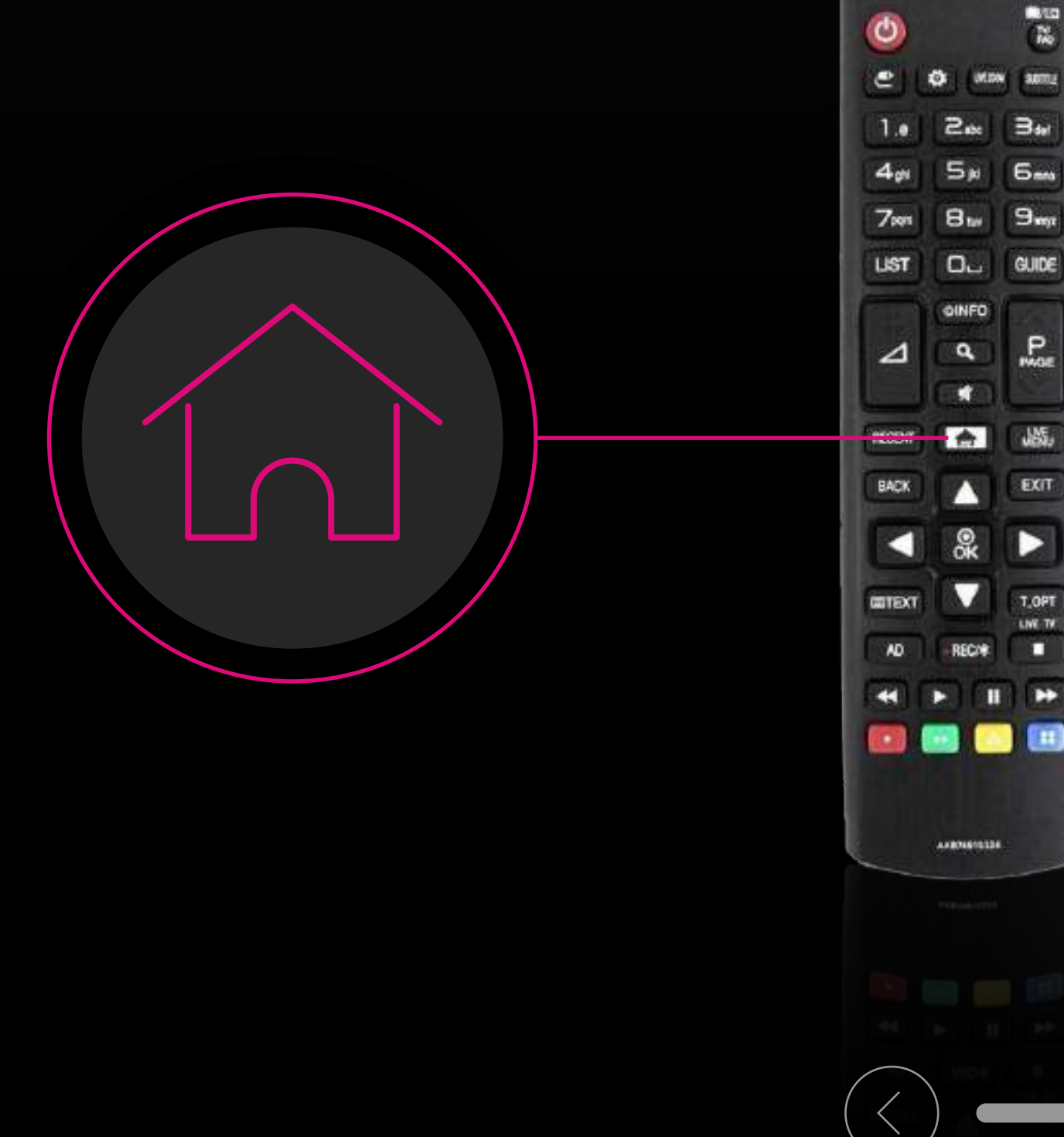

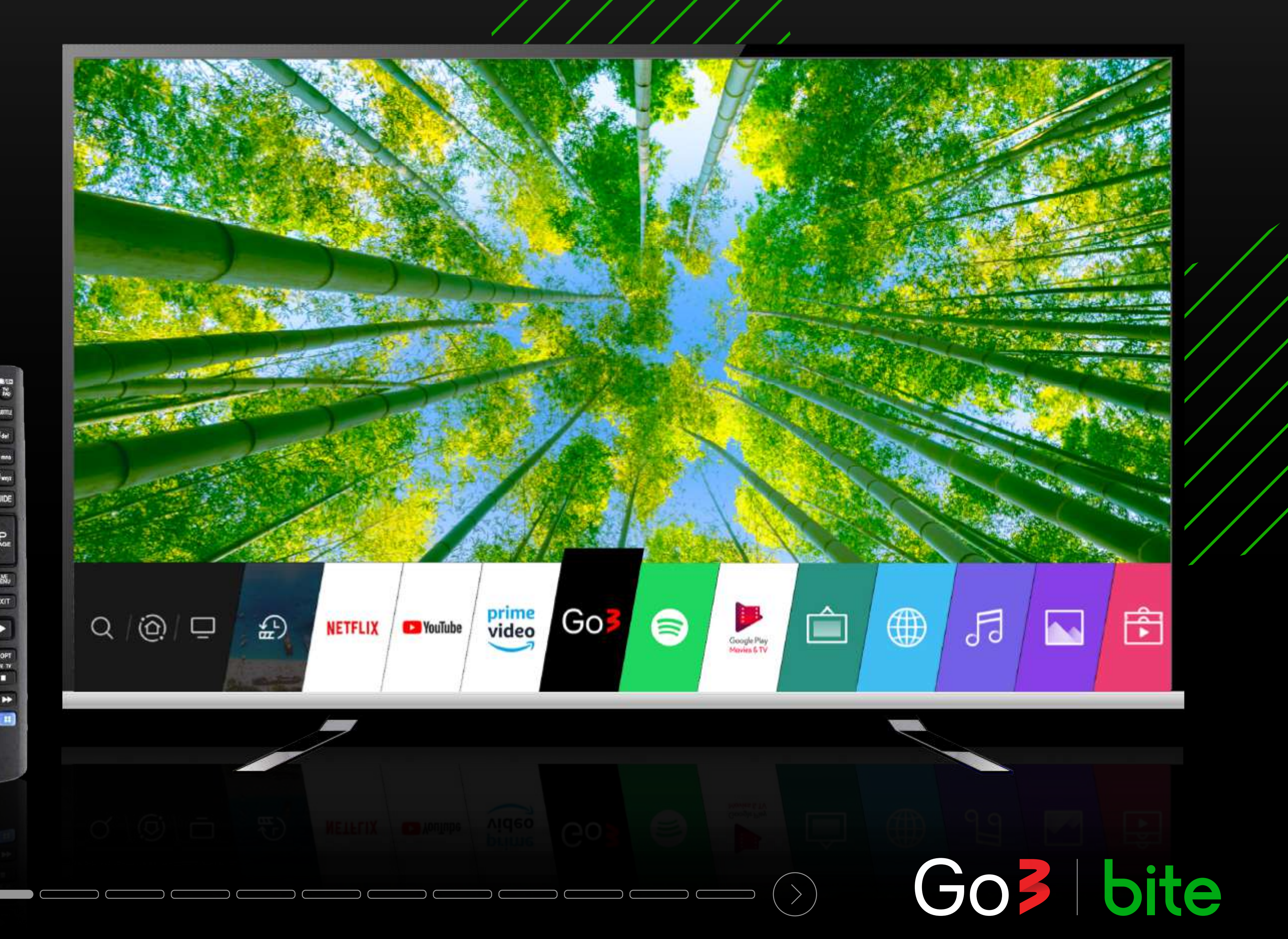

## TV meklētājā ieraksti aplikāciju "Go3"

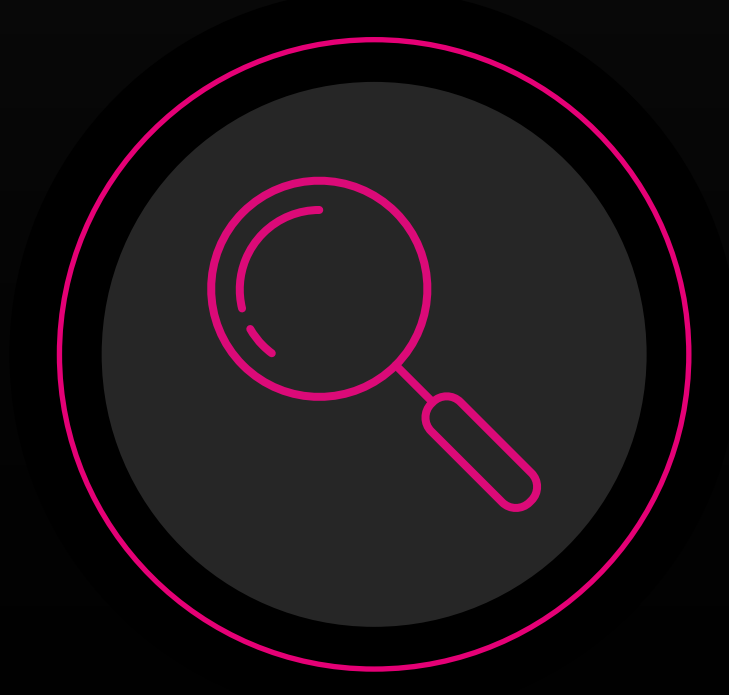

| ٥                 |                 | 80     |
|-------------------|-----------------|--------|
| et                | Ø MR            | N annu |
| 1.0               | 2.0             | Bart   |
| 401               | 5#              | Gens   |
| 7291              | Btw             | 9mm    |
| UST               | 0               | GUIDE  |
|                   | OINFO<br>Q<br>T | P      |
| RECENT            | 合               | JASE.  |
| BACK              |                 | EXIT   |
|                   | 0K              |        |
| GETEXT            |                 | T.OPT  |
| 10                | RECAR           |        |
|                   |                 |        |
|                   | AF80101113      |        |
|                   |                 |        |
|                   |                 |        |
|                   |                 |        |
| $\bigcap$         |                 |        |
| $\langle \rangle$ |                 |        |

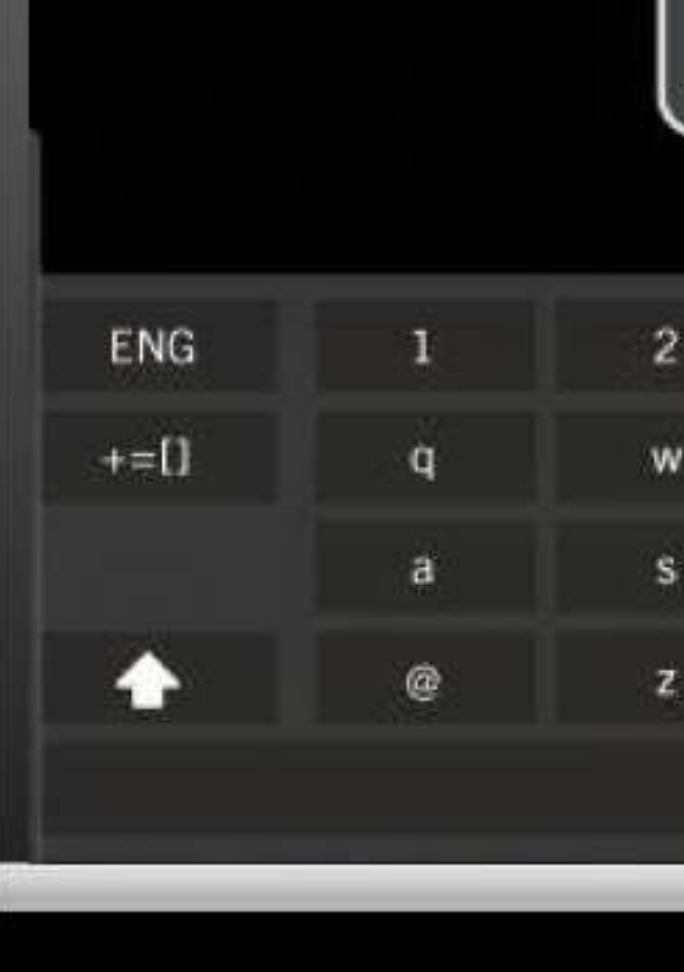

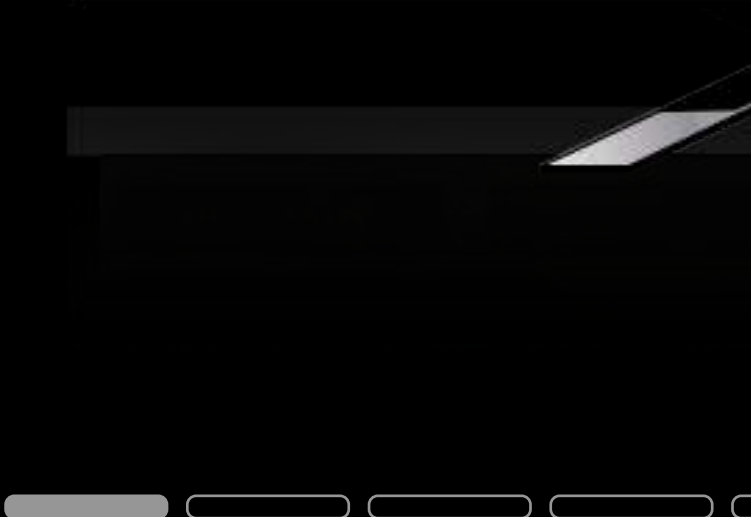

| Go3                   | ol X |
|-----------------------|------|
| leteikums             |      |
| Helios                |      |
| Ми-ми-мишки           |      |
| Beyblade Burst        |      |
| The Smurfs 2          |      |
| Minecraft: Story Mode |      |

|    | 3 | 4 | 5        | 6 | 7 | 8 | 9 | 0 |      | ×      |
|----|---|---|----------|---|---|---|---|---|------|--------|
| i. | е | r | t        | У | u | 1 | 0 | р | C    |        |
|    | d | f | 9        | h | I | k | 4 | ? | Sea  | ircn   |
|    | × | C | v        | b | n | m | 3 |   | <    | >      |
|    |   |   | <u> </u> |   |   |   |   |   | Clea | ir All |

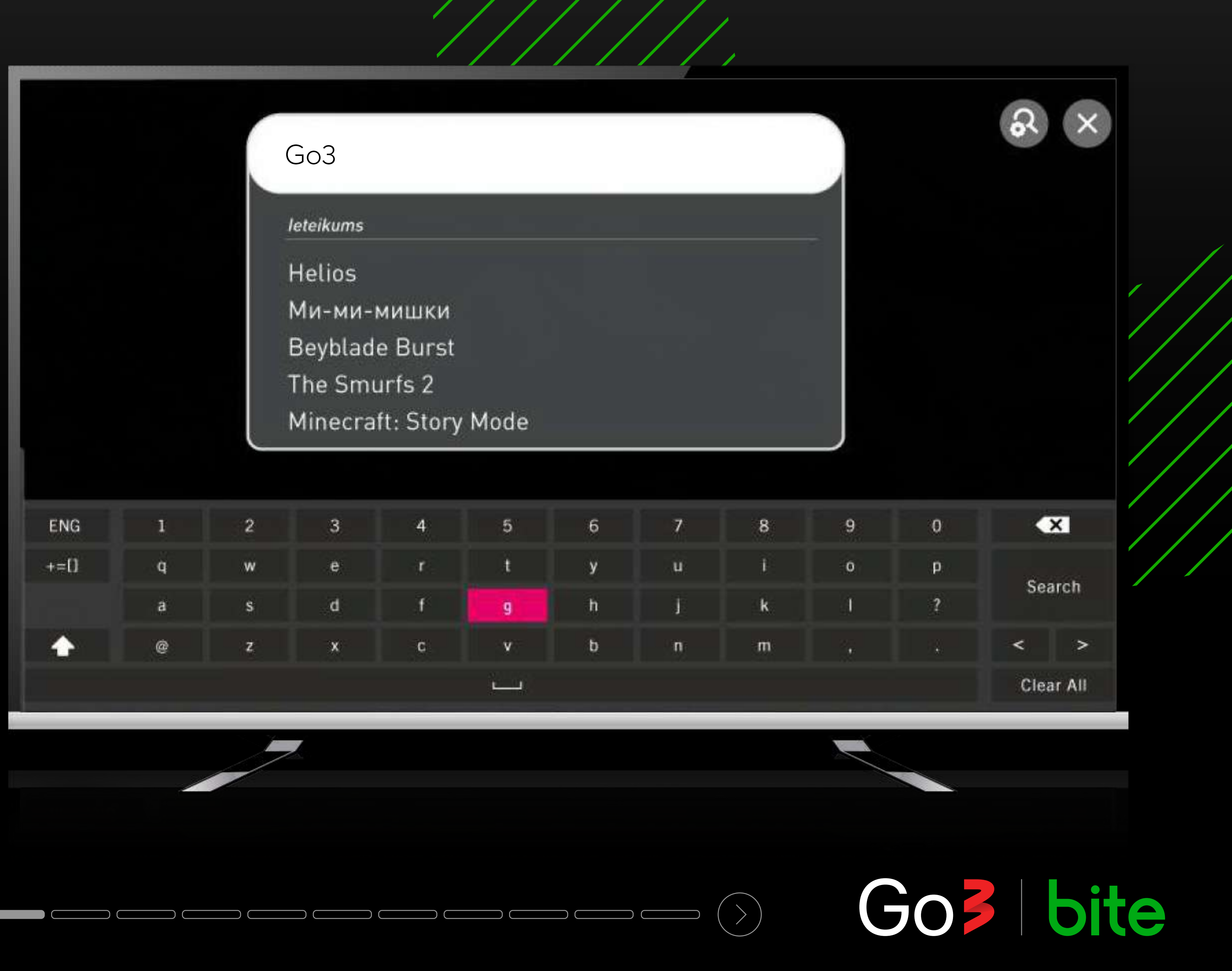

### "Go3" aplikācijas logā spied pogu "INSTALĒT"

**INSTALĒT** 

LG CONTENT STORE

Go3

<01

Go

INSTALET

Izmērs : 7.46MB [592MB brīvi / 615MB] Cena : Bezmaksas (pirkums lietojumsprogrammas ietvaros) Sistēmas prasības : Internets

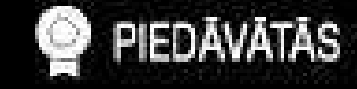

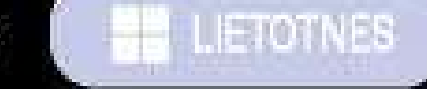

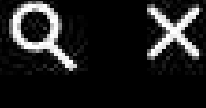

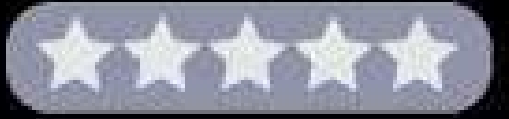

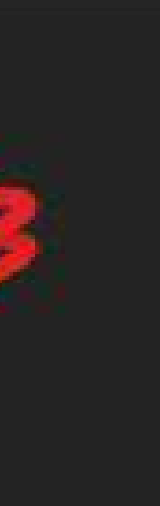

### Detalizēta informācija

Izklaide | \*\*\*\* Vērtējums : Viss Pardevējs : AS TVPlay Baltic Sazināties ar pārdevēju : infoldgo3.lv Izmantojot šo programmu, ir iespējams veikt pirkumus. Go3 ir lielākā video satura platforma Baltijā. Tā apvieno labāko pašmāju saturu, populārākās ārzemju filmas un seriāļus, Pasaulē labākās sporta tiešraides, kā arī vietējos un ārzemju kanālus ar arhīva funkciju. Lai nodrošinātu ikvienam atbilstošu piedāvājumu, esam …

### Ekrānuzņēmumi

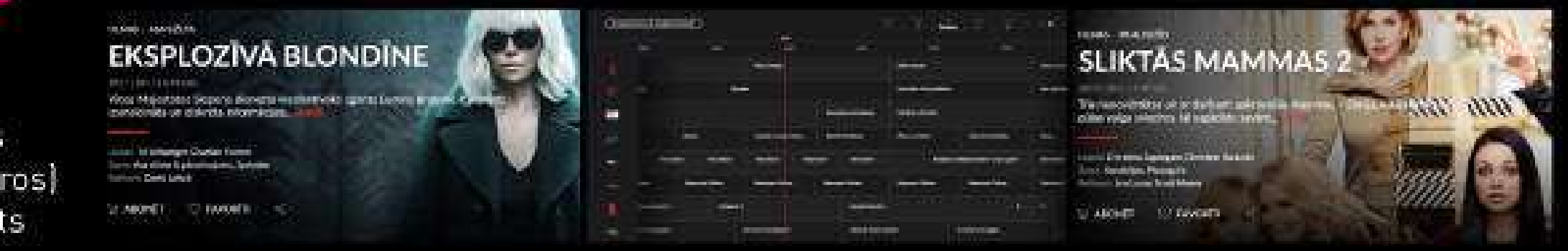

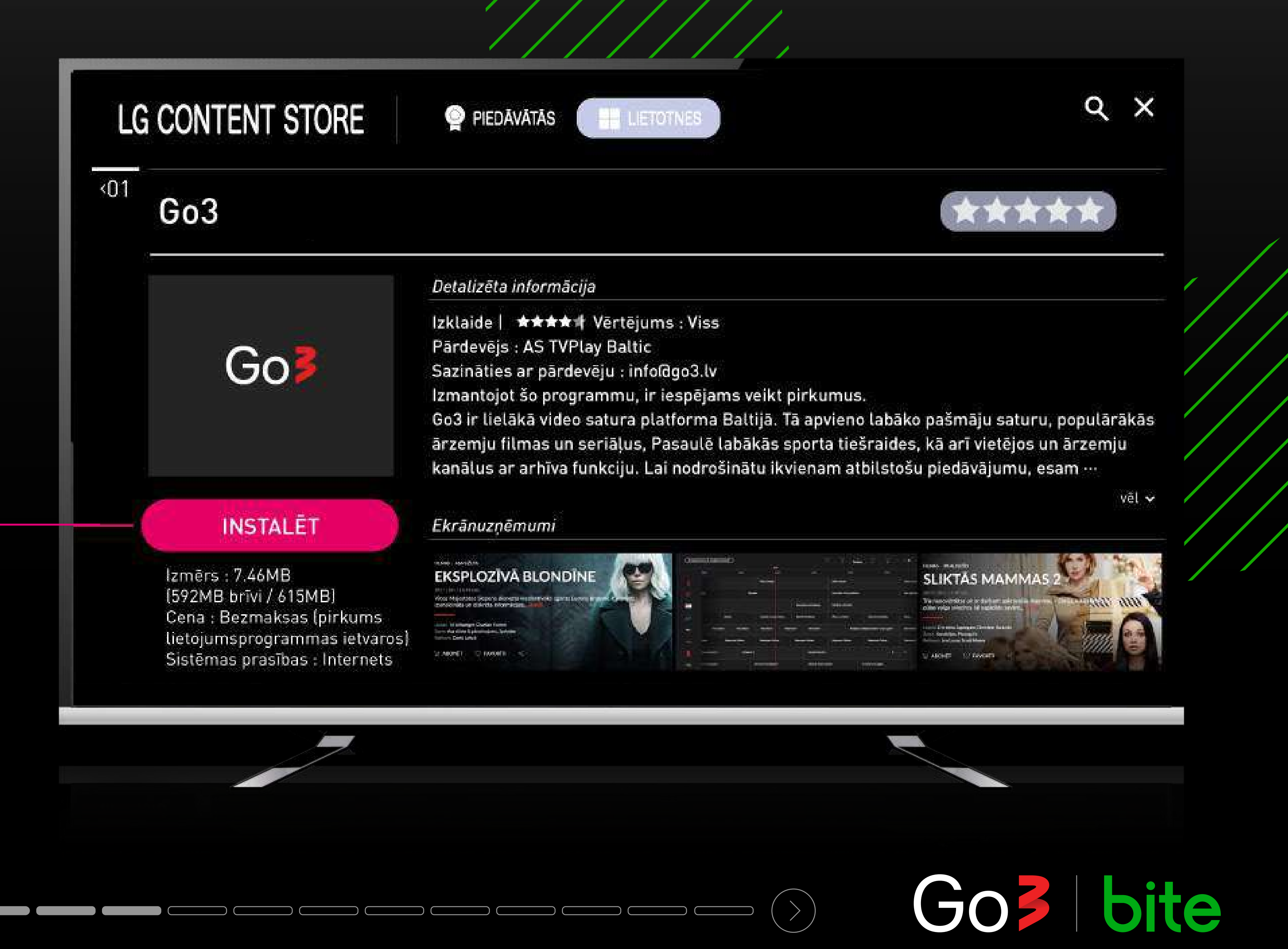

## Izvēlies lietotni "Go3" un spied uz pults "OK"

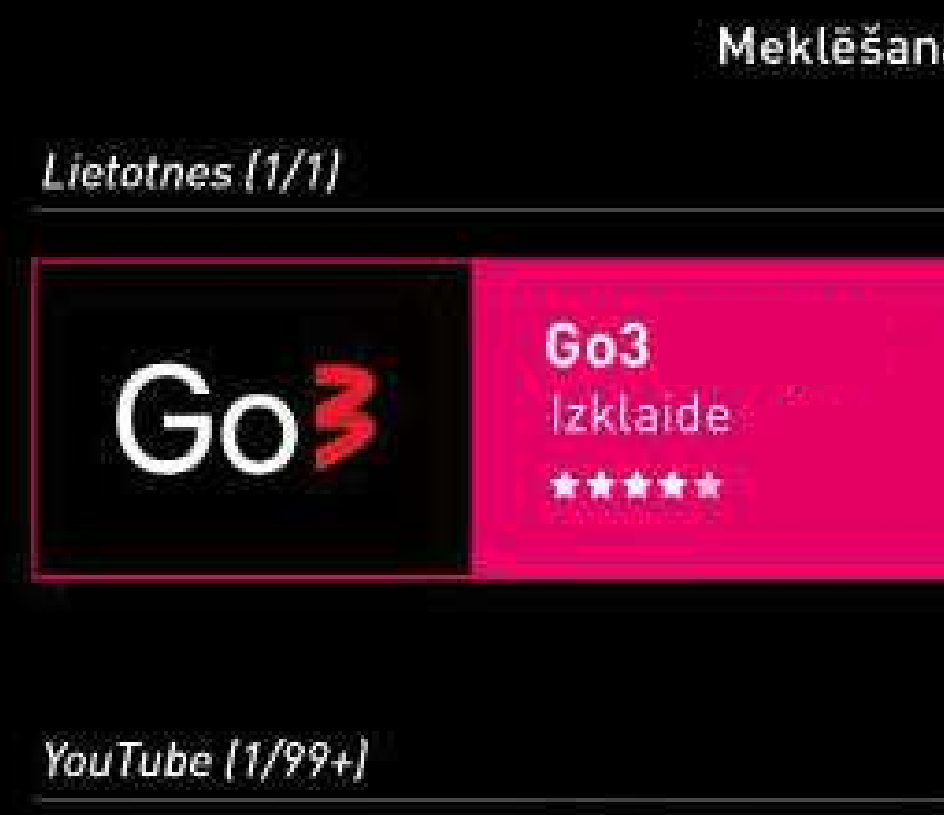

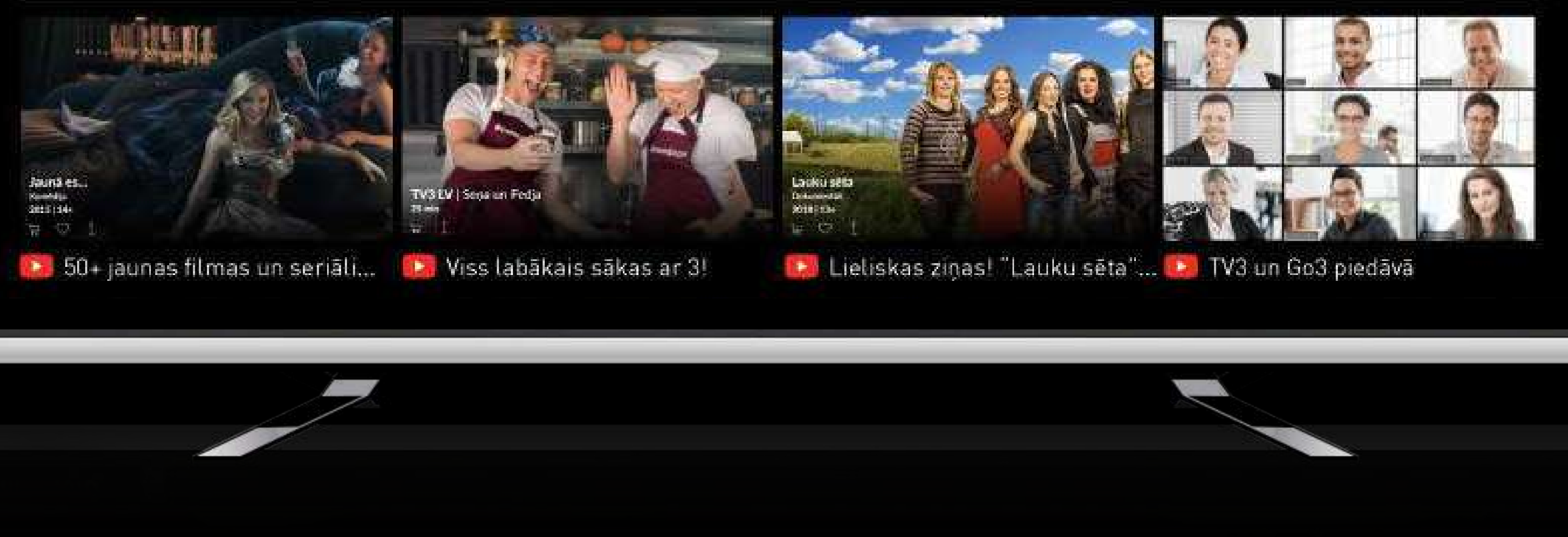

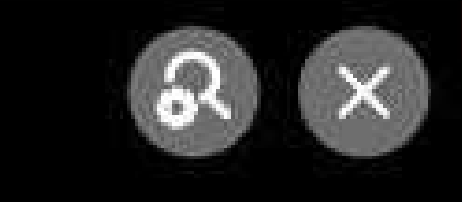

Go3

Meklēšanas rezultāti atbilstoši atslēgvārdam Go3 Latvija.

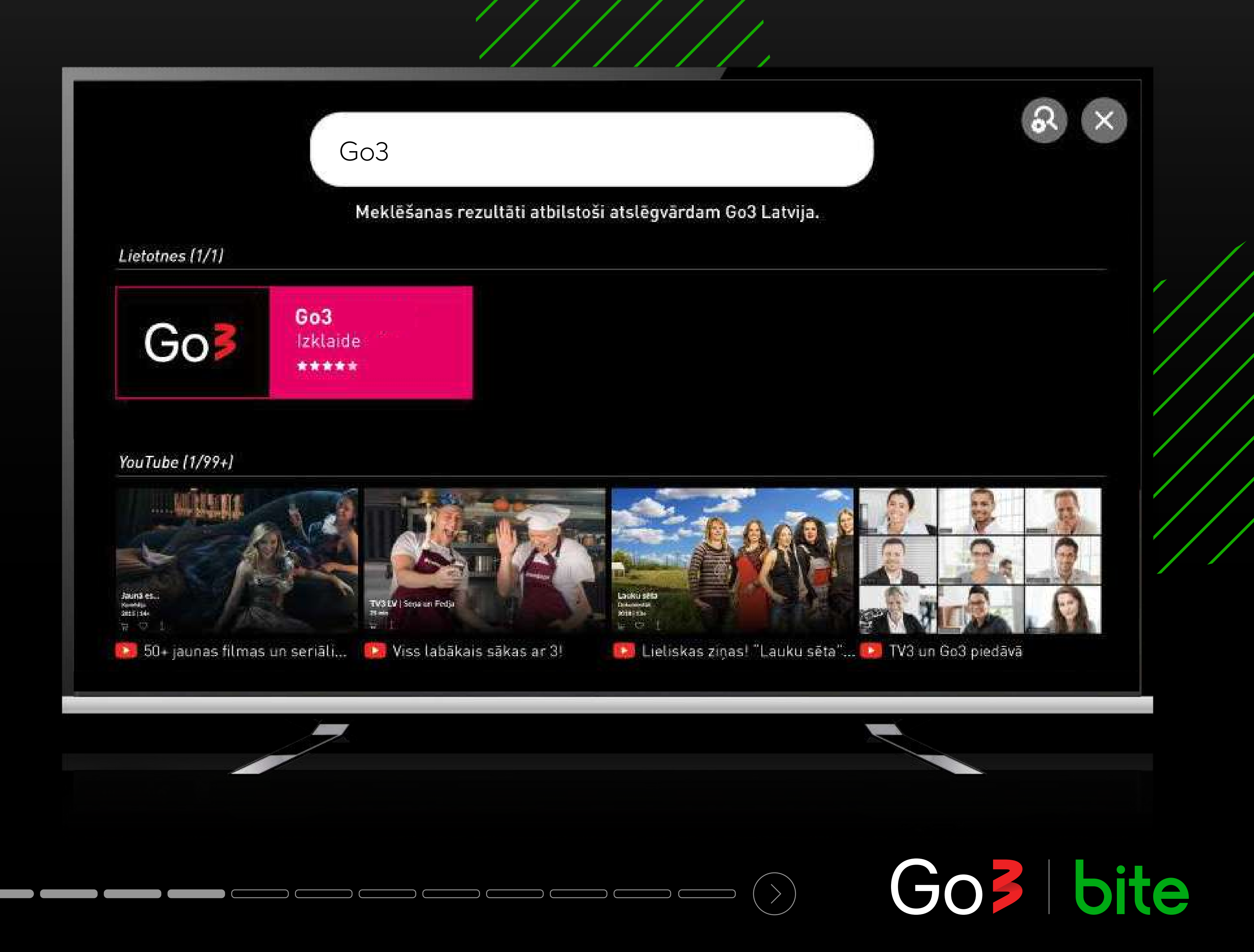

### Kad instalēšana ir pabeigta, spied pogu "PALAIST"

LG CONTENT STORE

Go3

<01

Go

PALAIST

Izmērs : 7,46MB (592MB brīvi / 615MB) Cena : Bezmaksas (pirkums lietojumsprogrammas ietvaros) Sistēmas prasības : Internets

PALAIST

PIEDĀVĀTĀS

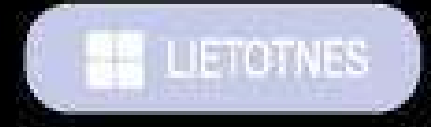

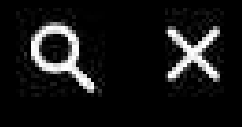

vēl 🗸

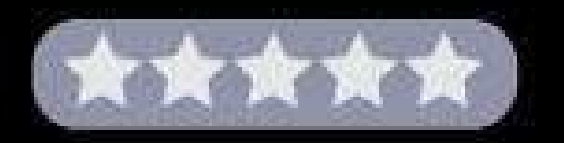

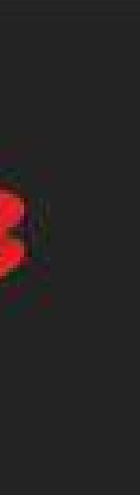

### Detalizēta informācija

Izklaide | \*\*\*\* Vērtējums : Viss Pārdevējs : AS TVPlay Baltic Sazināties ar pārdevēju : info@go3.lv Izmantojot šo programmu, ir iespējams veikt pirkumus. Go3 ir lielākā video satura platforma Baltijā. Tā apvieno labāko pašmāju saturu, populārākās ārzemju filmas un seriāļus, Pasaulē labākās sporta tiešraides, kā arī vietējos un ārzemju kanālus ar arhīva funkciju. Lai nodrošinātu ikvienam atbilstošu piedāvājumu, esam …

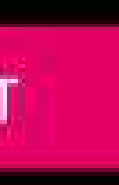

### Ekrānuzņēmumi

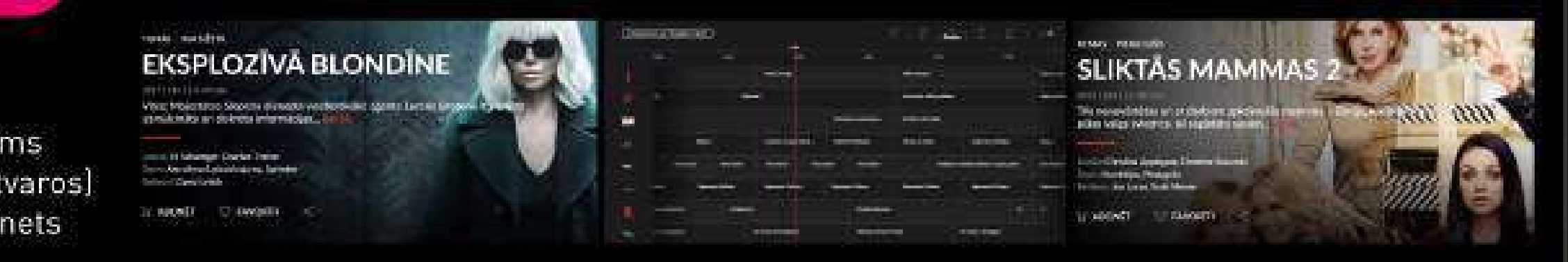

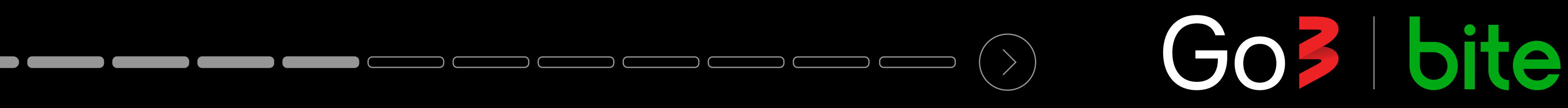

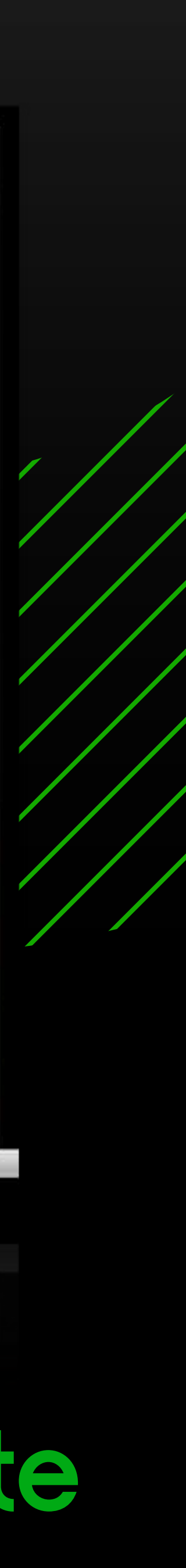

## Lai ieietu Go3, izvēlies vienu no pieslēgšanās veidiem

- 1. lenāc, ievadot saiti vai skenējot QR kodu
- 2. Ienāc ar sava Go3 konta pieslēgšanās datiem
- 3. Izlaid un pieslēdzies vēlāk

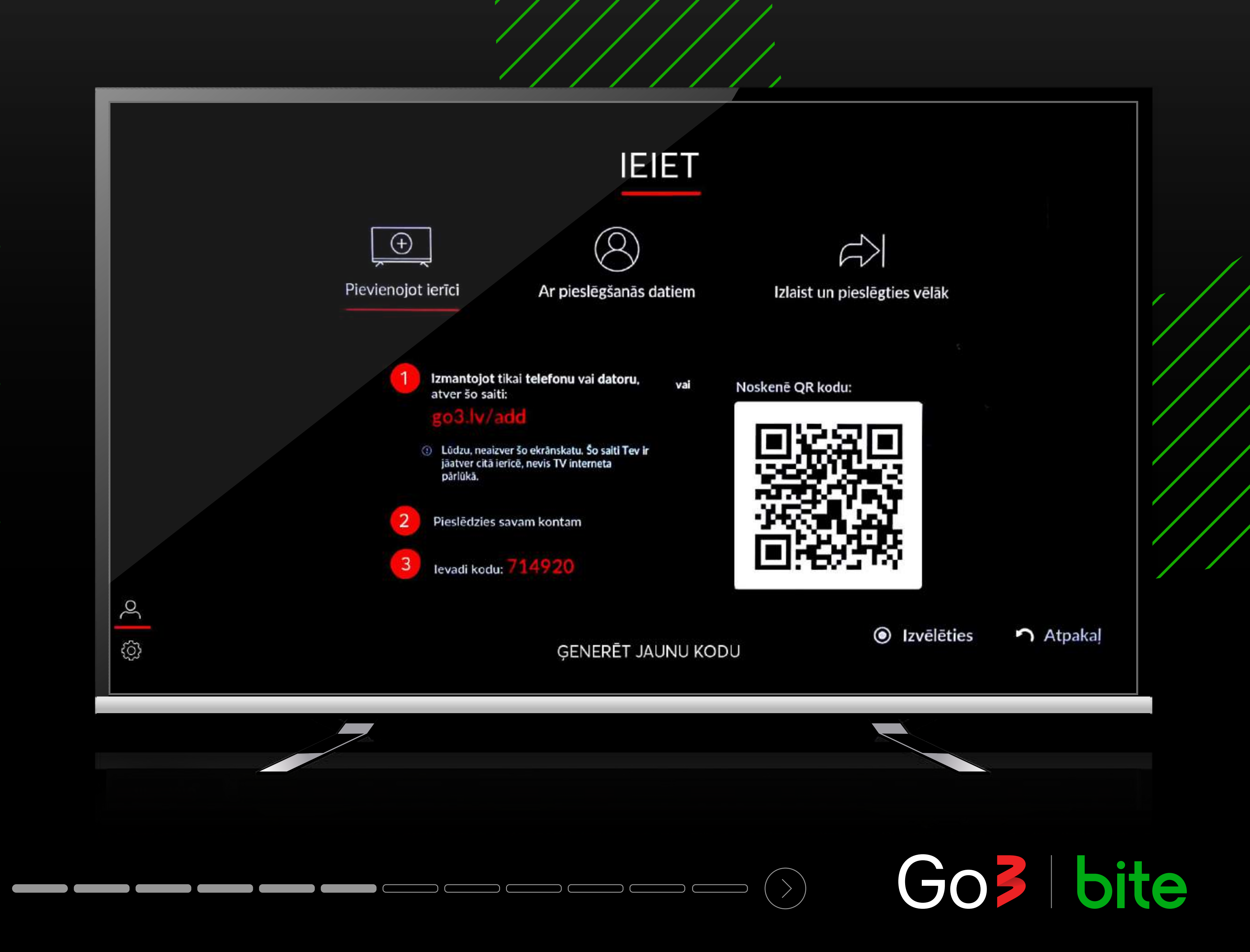

Ja izvēlies ieiet caur saiti datorā, ievadi savus datus vai pieslēdzies ar savu Apple, Facebook vai Gmail kontu

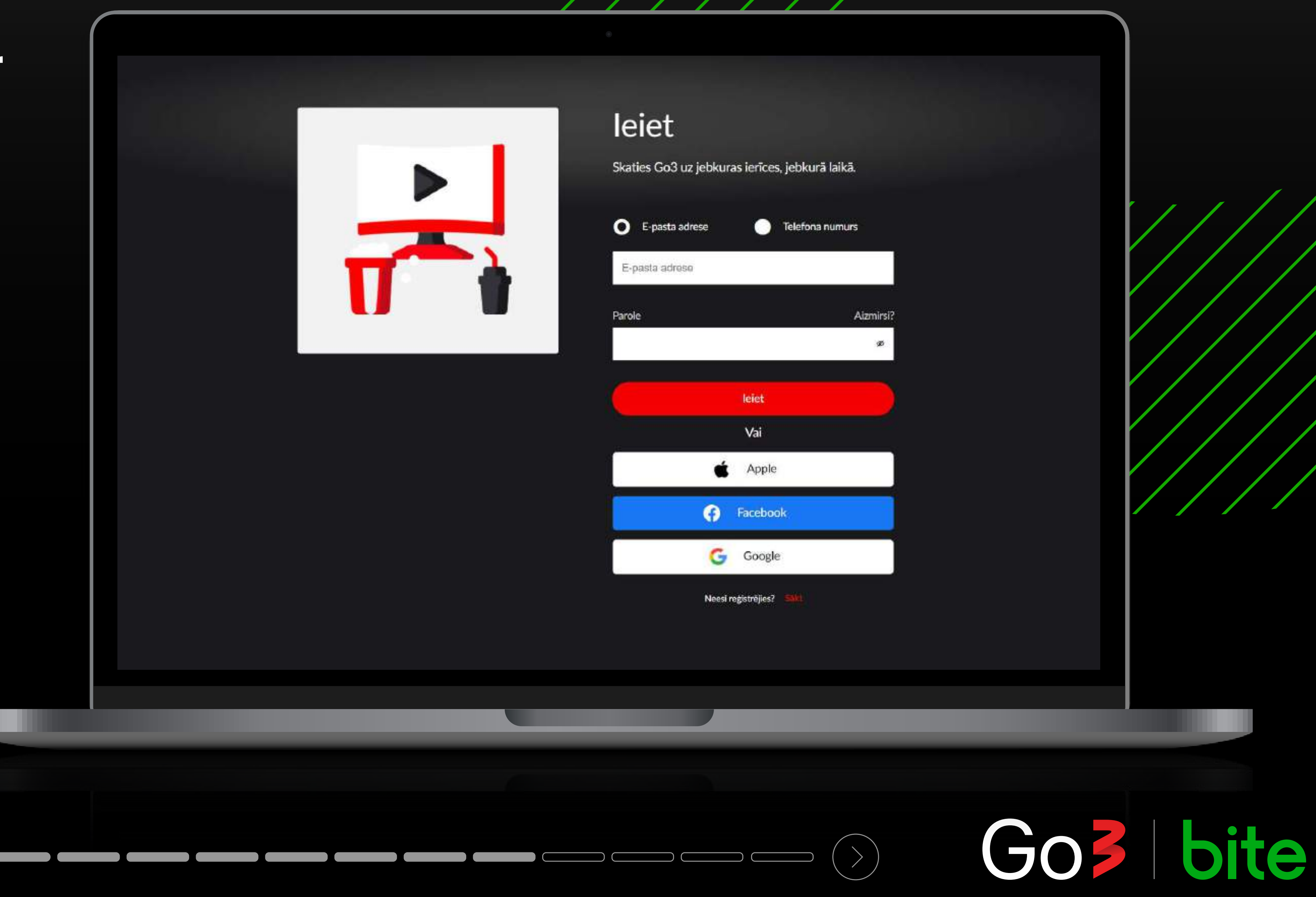

### leiet

Skaties Go3 uz jebkuras ierīces, jebkurā laikā.

| <ul> <li>E-pasta adrese</li> </ul> | •            | Telefona numurs |
|------------------------------------|--------------|-----------------|
| E-pasta adrese                     |              |                 |
| Parole                             |              | Aizmirsi?       |
|                                    |              | ø               |
|                                    | leiet        |                 |
|                                    | Vai          |                 |
|                                    | Apple        |                 |
| Ð                                  | Faceboo      | k.              |
| G                                  | Google       |                 |
| Neesi r                            | eģistrējies? | sala            |

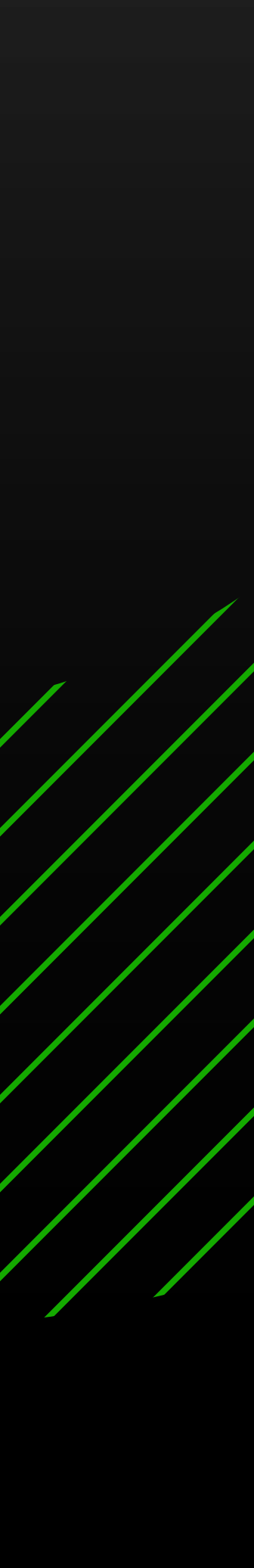

## levadi sešciparu kodu, kas redzams TV ekrānā un aktivizē aplikāciju televizorā

**PIEVIENOT IERĪCI** 

TV?

levadi kodu, ko redzi savā TV ekrānā, zemāk esošajā laukā

XXXXXX

Saderības pārbaude Par Go3 Ir atlaižu kods?

KATEGORIJA

Filmas Serial

Sports

TV

Filmu noma

### LG, SAMSUNG un Android TV Vai Tu vēlies skatīties Go3 saturu savā Smart ① 1. Atver Go3 lietotni savā Smart TV Pieslédzies lietotnei, izmantojot tálvadíbas pulti \* Ja Tu izlaidi pirmo pieslēgšanās soli, ej uz sadaļu "Pieslēgties" kreisajā sanu izvelne. Tavas ierīces sešciparu kods $(\land)$ Privătuma politika Kontakti Noteikumi & Nosacijumi Sikdatnu politika Juridiskā informācija **POPULARI ŽANRI** TV SPORTS Komēdijas Latviešu TV3 Sport TV3 Sport 2 Romantika Sports Asa sižeta Bērnu Fight Sports Zinátniská fantastika Setanta Sports Izklaide Drāma Dokumentālā 2021 Copyright TV3 Group

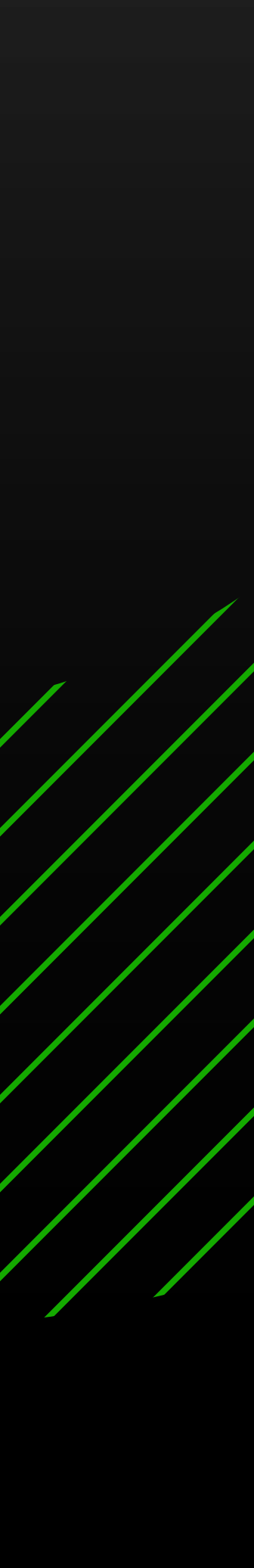

Got bite

## Lai pieslēgtos ar saiti, ievadi to telefonā vai datorā, atstājot TV ieslēgtu

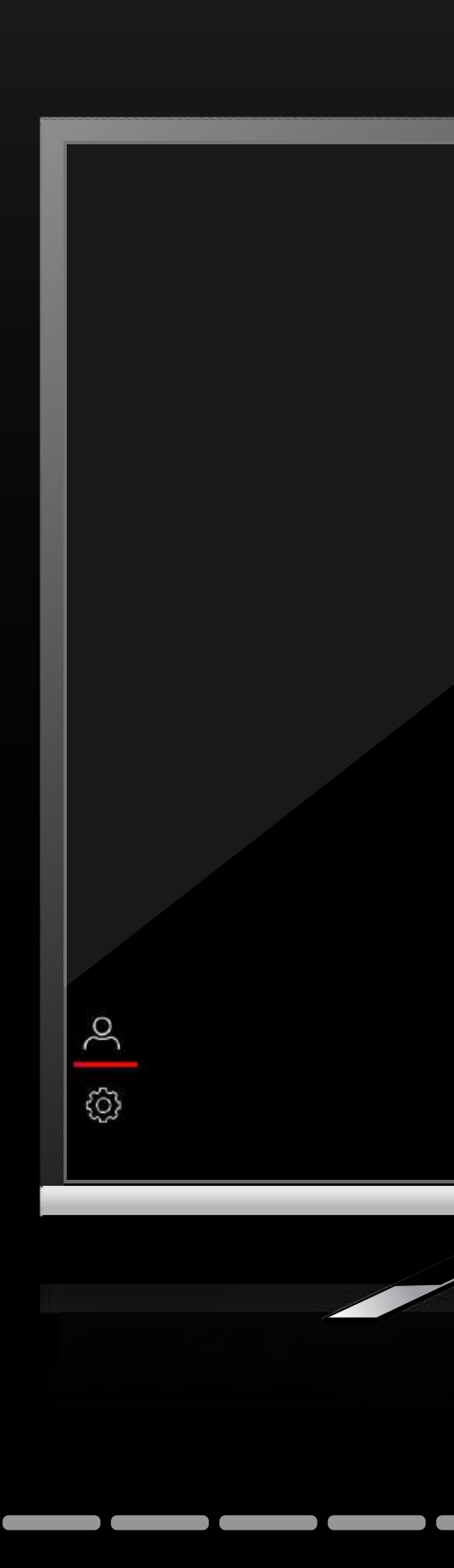

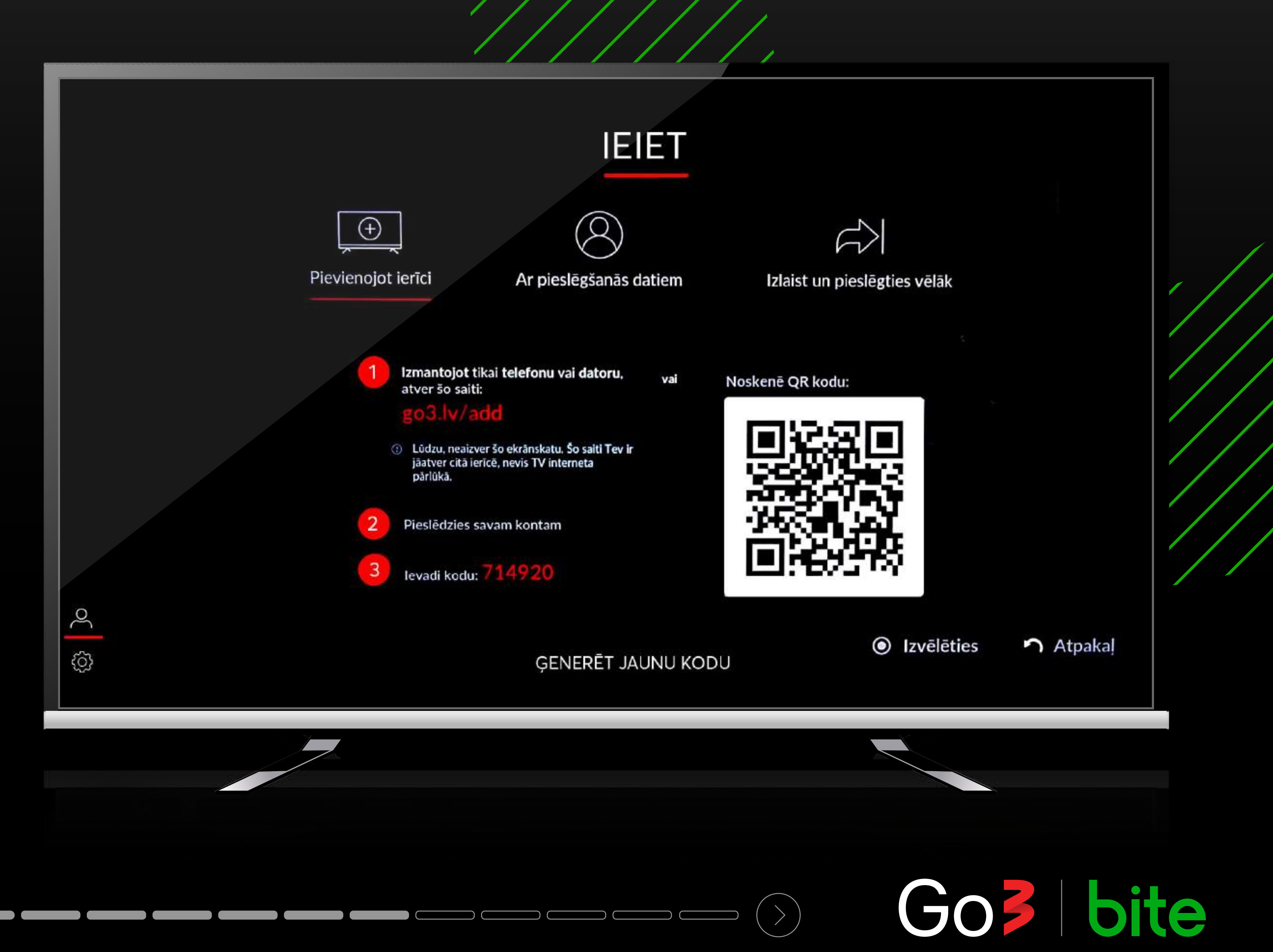

Lai pieslēgtos ar QR kodu, atver Go3 aplikāciju telefonā, noskenē QR kodu un seko norādījumiem sadaļā "MANS KONTS > pievienot TV ierīci"

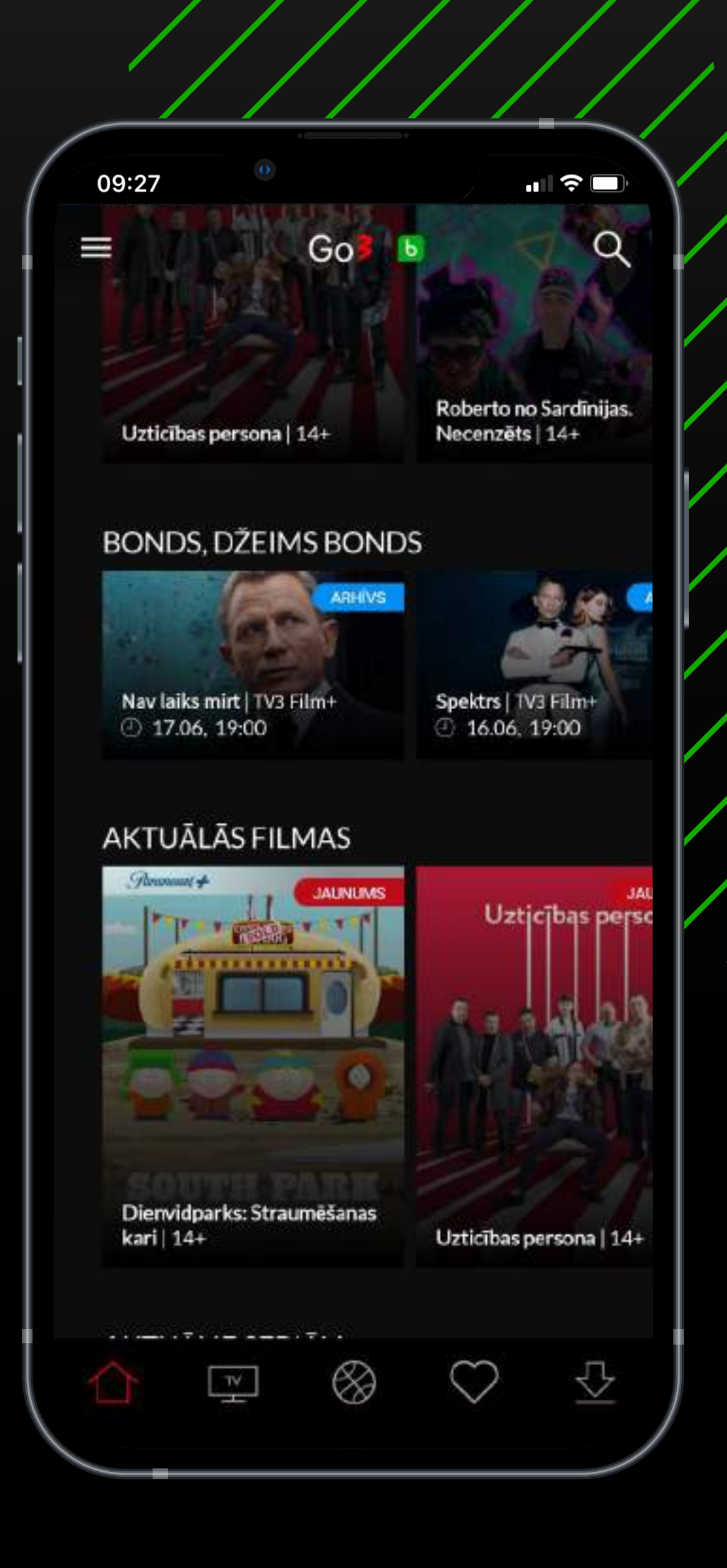

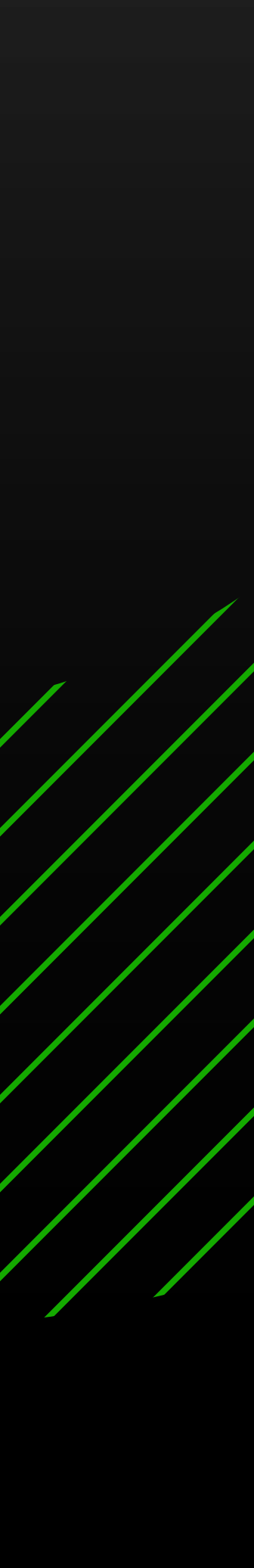

-----

Lai pieslēgtos ar QR kodu, atver Go3 aplikāciju telefonā, noskenē QR kodu un seko norādījumiem sadaļā "MANS KONTS > pievienot TV ierīci"

|            | •                    |                       |                                        |
|------------|----------------------|-----------------------|----------------------------------------|
| 09:27      |                      |                       | <b>•••</b> 🗢                           |
| $\times$   |                      |                       | Q                                      |
| 8          | MANS KONTS 🔰         |                       |                                        |
| 企          | Sākums               |                       |                                        |
| TV         | WA BRAU              |                       |                                        |
|            | Filmas               | SIMB                  | OLS                                    |
| Þ          | Seriāli              |                       |                                        |
| Þ          | Go3 oriģinālsaturs   |                       |                                        |
| $\otimes$  | Sports               |                       |                                        |
|            | Filmu noma           |                       |                                        |
| Б          | discovery+           |                       |                                        |
|            | Paramount+           | Kandigs               | attiecību realitā<br>ila burbulī"   ST |
| $\odot$    | Jaunākās             | Opmål+<br>TR <b>O</b> | 6, 14:30                               |
| $\bigcirc$ | Mans saraksts        |                       |                                        |
| ⊉          | Lejupielādes         | Ś                     | VISU                                   |
| 0          | Palīdzība & Kontakti |                       |                                        |
| 3          | lestatījumi          |                       | GENZÉ                                  |
|            |                      |                       |                                        |
|            |                      |                       |                                        |

---- God bite

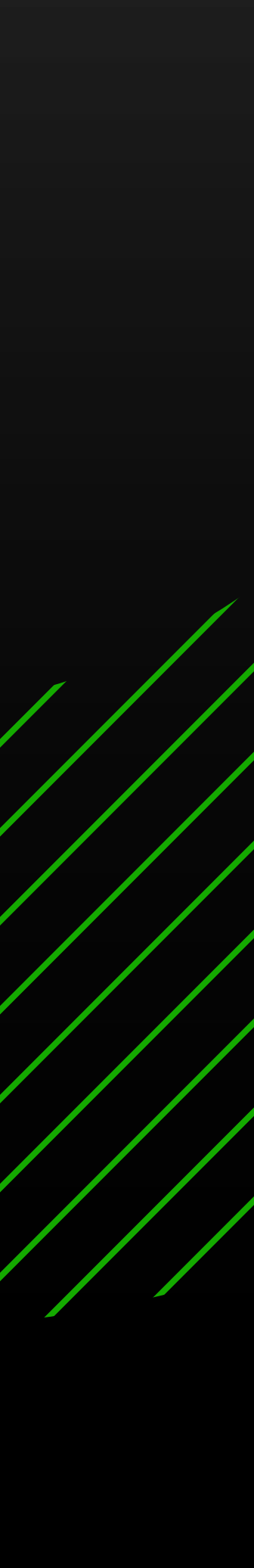

Lai pieslēgtos ar QR kodu, atver Go3 aplikāciju telefonā, noskenē QR kodu un seko norādījumiem sadaļā "MANS KONTS > pievienot TV ierīci"

| $\times$                   |                            | Q                                      |
|----------------------------|----------------------------|----------------------------------------|
| 8                          | MANS KONTS 🛩               |                                        |
|                            | Pārvaldīt profilus         |                                        |
|                            | Mans plāns<br>Mani pirkumi |                                        |
| ΖU                         | Pievienot TV ierīci        | MBOLS                                  |
| $\triangle$                | Sākums                     |                                        |
| _×                         | TV                         |                                        |
| 1<br>1<br>1<br>1<br>1<br>1 | Filmas                     |                                        |
| Þ                          | Seriāli                    |                                        |
| Þ                          | Go3 oriģinālsaturs         | s attiecību realitā                    |
| $\otimes$                  | Sports                     | I Con "Mila burbuli"   STV<br>Climitit |
|                            | Filmu noma                 | 00, 14:30                              |
| Ф                          | discovery+LSATURS          |                                        |
|                            | Paramount+                 |                                        |
| $\bigcirc$                 | Jaunākās                   | CENZE                                  |
| $\bigcirc$                 | Mans saraksts              |                                        |
| ₽                          | Lejupielādes               |                                        |

**PIEVIENOT** 

**TV IERĪCI** 

---- God bite

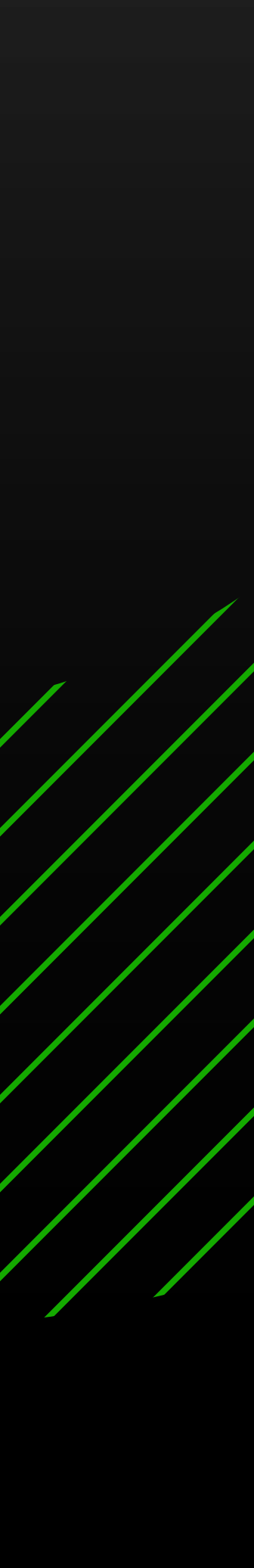

Lai pieslēgtos ar sava Go3 konta datiem, ievadi e-pastu un paroli un spied pogu "IEIET"

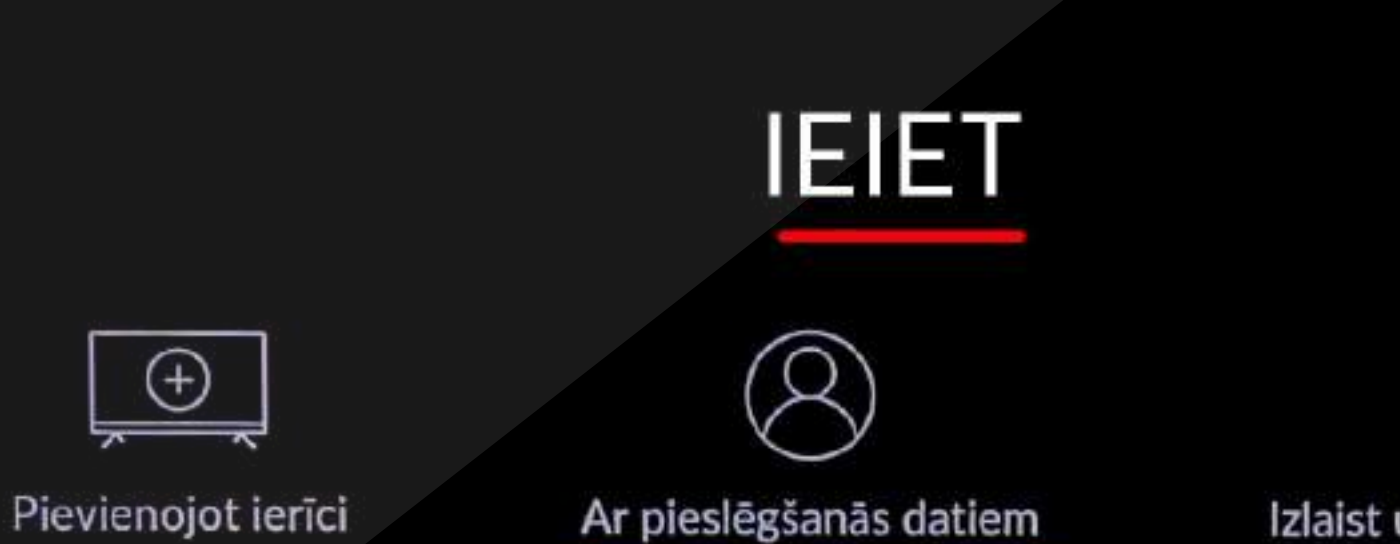

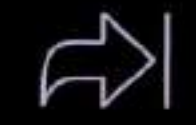

Izlaist un pieslēgties vēlāk

E-pasts vai telefona numurs

Parole

කි වි

IEIET

Izvēlēties

Atpakal

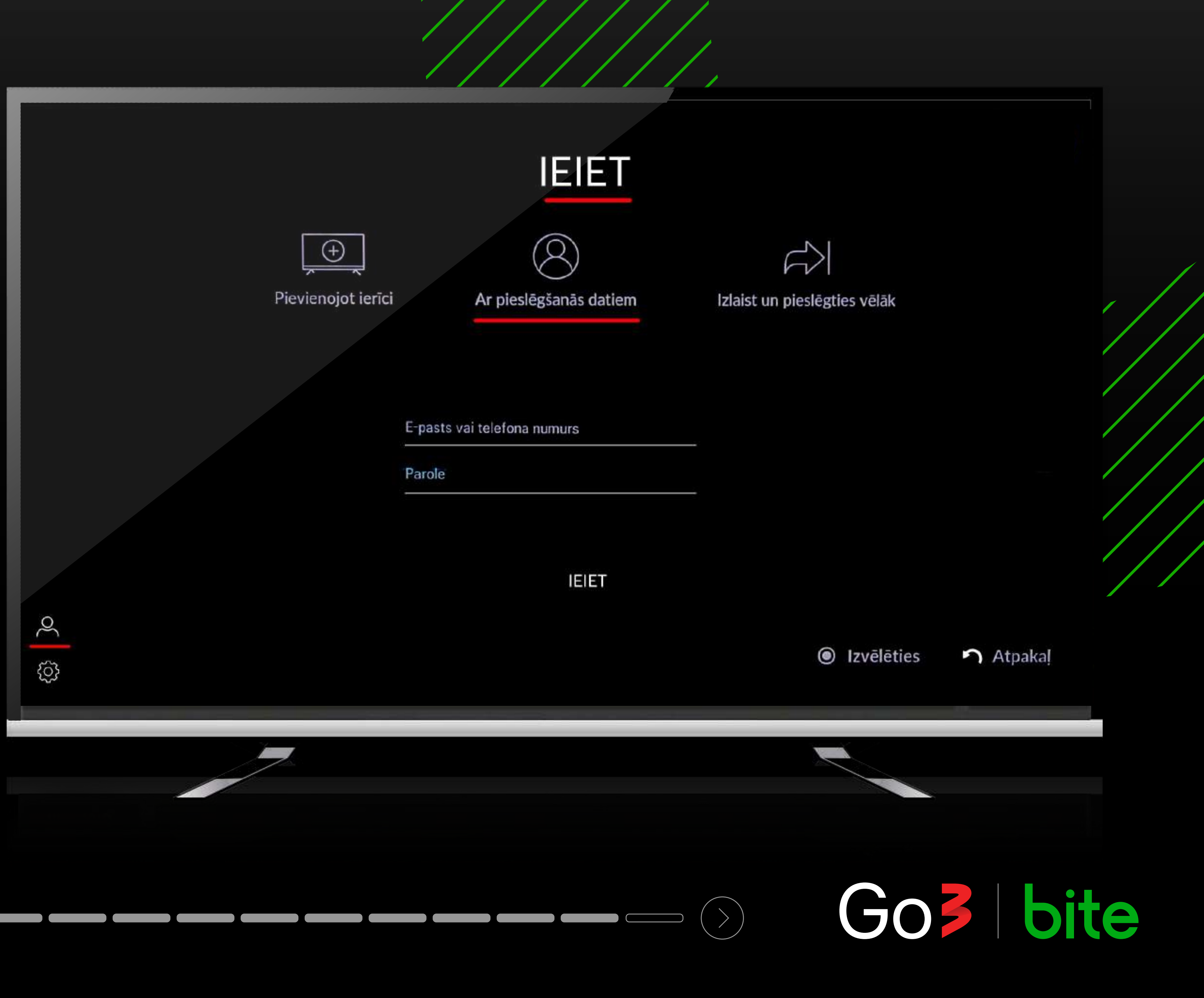

## Izbaudi Go3 saturu savā TV ekrānā

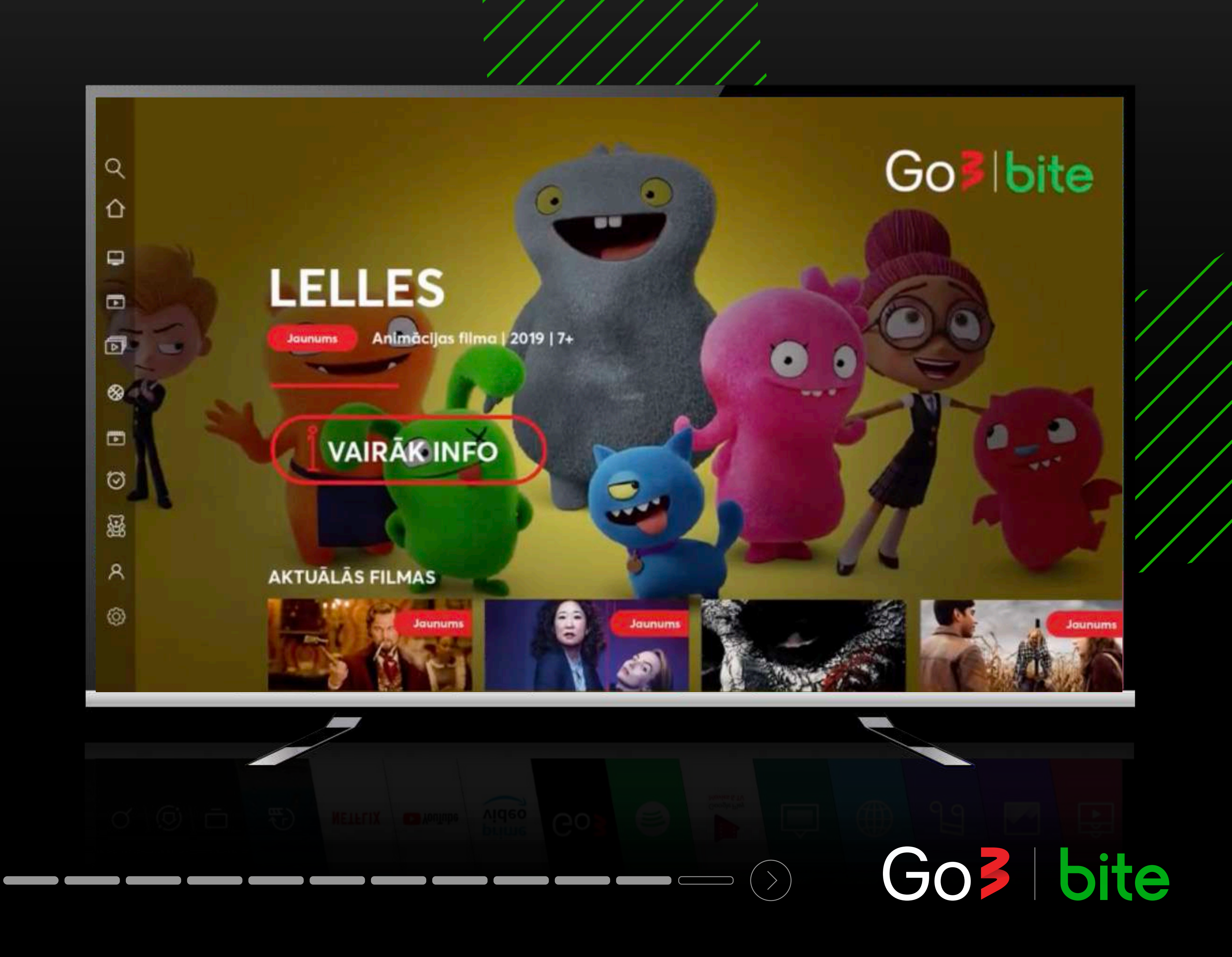

Ja nevēlies pieslēgties tagad un sākt skatīties Go3 saturu, spied "Izlaist un pieslēgties vēlāk"

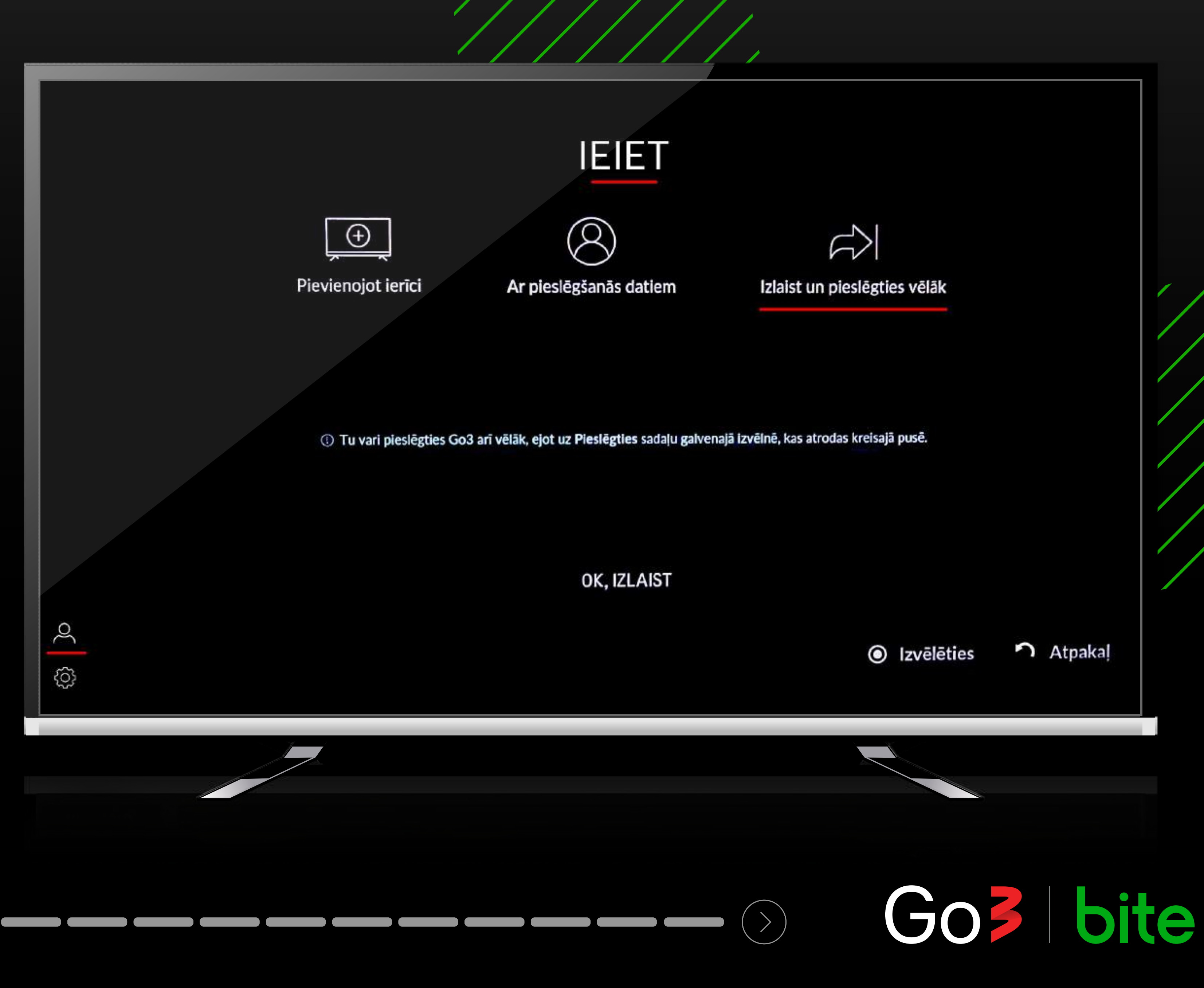

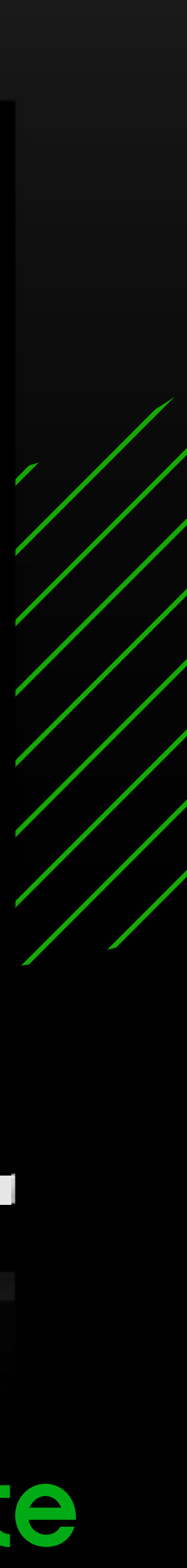